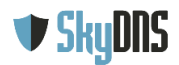

## Установка корневого сертификата SkyDNS

Корневой сертификат или сертификат SSL - одна из частей системы безопасности сайтов. Сертификат SSL необходим для корректной работы сайтов с безопасным соединением (https). Если у Вас возникают проблемы с отображением страницы блокировки SkyDNS (браузер выдает сообщение "Не удается получить доступ к сайту"), то Вам необходимо скачать сертификат SkyDNS и настроить его использование в Вашем браузере.

## Скачать корневой сертификат SkyDNS

(если при переходе по ссылке браузер открывает окно установки сертификата, отмените установку, кликните по кнопке правой клавишей мыши и выберите пункт **Сохранить объект как...**)

#### Содержание:

 Установка сертификата SkyDNS для Windows (браузеры Internet Explorer, Edge, Opera, Google Chrome)
 Установка сертификата SkyDNS в браузере Mozilla Firefox для всех платформ
 Установка сертификата SkyDNS в Mac OSX

Чтобы проверить работу страницы блокировки в https воспользуйтесь следующей инструкцией:

4. Проверка корректности работы страницы блокировки после установки сертификата

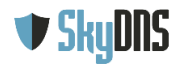

# 1. Установка сертификата SkyDNS для Windows (браузеры Internet Explorer, Edge, Opera, Google Chrome)

Установка сертификата для браузеров **Internet Explorer, Edge, Opera, Google Chrome** производится через системные настройки.

**Внимание!** Сертификат не поддерживается в Yandex браузере.

**Внимание!** Браузер Mozilla Firefox не использует системные настройки, для установки сертификата воспользуйтесь <u>этой инструкцией</u>.

Шаг 1. Нажмите кнопку Пуск и начните вводить словосочетание Панель управления

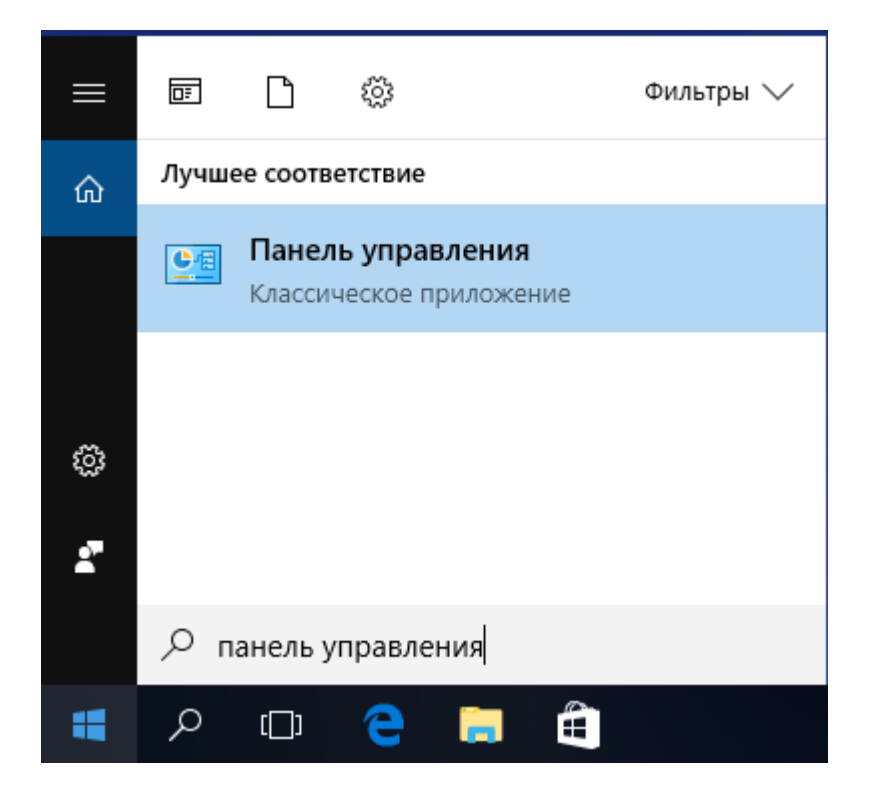

Когда появится иконка Панели Управления нажмите на нее.

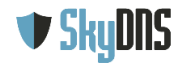

Шаг 2. В поиске панели управления введите Свойства браузера и нажмите появившуюся иконку.

| 🖭 свойства браузера - Панель управления                         |     |               | -    | × |
|-----------------------------------------------------------------|-----|---------------|------|---|
| ← → ▼ ↑ 🛃 > Панель управления >                                 | ~ Ō | свойства брау | зера | × |
| 🐑 Свойства браузера                                             |     |               |      |   |
| Оскать "свойства браузера" в центре справки и поддержки Windows |     |               |      |   |
|                                                                 |     |               |      |   |
|                                                                 |     |               |      |   |
|                                                                 |     |               |      |   |
|                                                                 |     |               |      |   |

Шаг З. В Свойствах браузера перейдите на вкладку Содержание и нажмите кнопку Сертификаты.

| 🚷 Свойства: Ин                                                                                                    | тернет                                                      |                                         |                              | ?     | ×         |  |  |
|----------------------------------------------------------------------------------------------------|-------------------------------------------------------------|-----------------------------------------|------------------------------|-------|-----------|--|--|
| Общие<br>Содержание                                                                                                    | Общие Безопасность Конс<br>Содержание Подключения Программы |                                         |                              |       | ь<br>16Н0 |  |  |
| Сертификаты<br>Серти<br>подкл<br>Очистит                                                                                                    | ификаты использук<br>лючений и удостови<br>ъ SSL Серти      | отся для шиф<br>ерения подли<br>1фикаты | рованных<br>інности.<br>Изда | тели  | _         |  |  |
| Автозаполнение<br>Вводі<br>подхі                                                                                                    | аполнение запомин<br>ившиеся данные и г<br>одящие строки.   | ает ранее<br>юдставляет                 | Парам                        | етры  |           |  |  |
| одходящие строки.<br>Веб-каналы и веб-фрагменты<br>предоставляюто бновляемое<br>содержимое веб-сайтов, которое<br>можно прочитать с помощью<br>Internet Explorer и других программ. |                                                             |                                         |                              |       |           |  |  |
|                                                                                                    | 0                                                           | к                                       | Отмена                       | Приме | енить     |  |  |

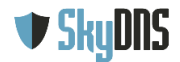

Шаг 4. В окне Сертификаты перейдите на вкладку Доверенные корневые центры сертификации и нажмите кнопку Импорт.

| 👫 Сертификаты       |             |                         |     |              |                  |              | ×   |
|---------------------|-------------|-------------------------|-----|--------------|------------------|--------------|-----|
| Назначение:         | <bce></bce> |                         |     |              |                  |              | ~   |
| Доверенные корневы  | ые центр    | оы сертификации         | Дов | еренные изда | атели            | Издатели, не | • • |
| Кому выдан          | к           | (ем выдан               |     | Срок де      | Поня             | тное имя     | ^   |
| AddTrust Extern     | al A        | AddTrust External C     | Α   | 30.05.2020   | The l            | JSERTrust    |     |
| Baltimore Cyber     | Tru B       | altimore CyberTrus      | t   | 13.05.2025   | DigiC            | ert Baltimor |     |
| Certum CA           | C           | Certum CA               |     | 11.06.2027   | Cert             | um           |     |
| Certum Trusted      | Ne C        | Certum Trusted Netv     | v   | 31.12.2029   | Certum Trusted   |              |     |
| Class 3 Public Pri  | ima C       | Class 3 Public Primary  |     | 02.08.2028   | VeriSign Class 3 |              |     |
| Copyright (c) 19    | 97 C        | Copyright (c) 1997 Mi   |     | 31, 12, 1999 | Microsoft Timest |              |     |
| 🔄 DigiCert Global R | D           | DigiCert Global Root CA |     | 10.11.2031   | DigiC            | lert         |     |
| DigiCert High As    | sur D       | DigiCert High Assuran   |     | 10.11.2031   | DigiC            | ert          |     |
| DST Root CA X3      | D           | OST Root CA X3          |     | 30.09.2021   | DST              | Root CA X3   | ¥   |
|                     |             |                         |     |              |                  |              |     |
| Импорт Эксг         | юрт         | Удалить                 |     |              | [                | Дополнител   | ьно |
| Назначения сертифи  | ката        |                         |     |              |                  |              |     |
|                     |             |                         |     |              |                  |              |     |
|                     |             |                         |     |              |                  | Просмот      | .b  |
|                     |             |                         |     |              |                  | Закрыть      |     |

Шаг 5. В окне мастера импорта сертификатов на первом шаге нажмите кнопку Далее.

| 🗧 🍃 Мастер импорта сертификатов                                                                                                    | ×  |
|----------------------------------------------------------------------------------------------------|----|
| Мастер импорта сертификатов                                                                                                    |    |
| Этот мастер помогает копировать сертификаты, списки доверия и списки отзыва<br>сертификатов с локального диска в хранилище сертификатов.                                                                                                    |    |
| Сертификат, выданный центром сертификации, является подтверждением вашей<br>личности и содержит информацию, необходимую для защиты данных или<br>установления защищенных сетевых подключений. Хранилище сертификатов —<br>это область системы, предназначенная для хранения сертификатов. |    |
|                                                                                                    |    |
| Для продолжения нажмите кнопку "Далее".                                                                                                    |    |
|                                                                                                    |    |
| Далее Отме                                                                                                    | на |

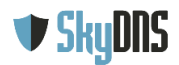

Шаг 6. На втором шаге нажмите кнопку Обзор и выберите заранее загруженный файл сертификата SkyDNS.

| <ul> <li>Мастер импорта сертификатов</li> <li>Импортируемый файл</li> <li>Укажите файл, который вы хотите импортировать.</li> </ul> |
|----------------------------------------------------------------------------------------------------|
| <b>Импортируемый файл</b><br>Укажите файл, который вы хотите импортировать.                                                         |
| Импортируемый файл<br>Укажите файл, который вы хотите импортировать.                                                                |
| Укажите файл, который вы хотите импортировать.                                                                                      |
|                                                                                                    |
|                                                                                                    |
| имя фаила:                                                                                                    |
| C:\Users\user\Downloads\skydns.cer O63op                                                                                            |
| Замечание: следующие форматы файлов могут содержать более одного<br>сертификата в одном файле:                                      |
| Файл обмена личной информацией - PKCS #12 (.PFX,.P12)                                                                               |
| Стандарт Cryptographic Message Syntax - сертификаты PKCS #7 (.p7b)                                                                  |
| Хранилище сериализованных сертификатов (.SST)                                                                                       |
|                                                                                                    |
|                                                                                                    |
|                                                                                                    |
|                                                                                                    |
|                                                                                                    |
|                                                                                                    |
| Далее Отмена                                                                                                    |

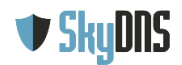

**Шаг 7.** На третьем шаге убедитесь, что сертификат помещается в хранилище **Доверенных корневых центров сертификации.** 

|                                                                                                    | ×  |
|----------------------------------------------------------------------------------------------------|----|
| 🗧 😺 Мастер импорта сертификатов                                                                     |    |
|                                                                                                    |    |
| Yosuu nuus contucturaton                                                                            |    |
| Хранилища сертификатов - это системные области, в которых                                           |    |
| хранятся сертификаты.                                                                               |    |
|                                                                                                    |    |
| Windows автоматически выберет хранилище, или вы можете указать<br>расположение сертификата вручную. |    |
| О Автоматически выбрать хранилище на основе типа сертификата                                        |    |
| • Поместить все сертификаты в следующее хранилище                                                   |    |
| Хранилище сертификатов:                                                                             |    |
| Доверенные корневые центры сертификации Обзор                                                       |    |
|                                                                                                    |    |
|                                                                                                    |    |
|                                                                                                    |    |
|                                                                                                    |    |
|                                                                                                    |    |
|                                                                                                    |    |
|                                                                                                    |    |
|                                                                                                    |    |
|                                                                                                    |    |
| Далее Отмен                                                                                         | на |

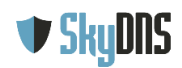

Шаг 8. Подтвердите ранее проделанные действия, нажав на кнопку Готово.

| ÷ | Ş | Мастер импорта сертификатов                                   |                                        | Х  |
|---|---|---------------------------------------------------------------|----------------------------------------|----|
|   |   | Завершение мастера импорта серти                              | фикатов                                |    |
|   |   | Сертификат будет импортирован после нажатия кнопк             | 1 "Готово".                            |    |
|   |   | Были указаны следующие параметры:                             |                                        |    |
|   |   | Хранилище сертификатов, выбранное пользователем<br>Содержимое | Доверенные корневые цент<br>Сертификат |    |
|   |   | Файл                                                          | C: \Users\user\Downloads\sk\           |    |
|   |   |                                                               |                                        |    |
|   |   | <                                                             | >                                      |    |
|   |   |                                                               |                                        |    |
|   |   |                                                               |                                        |    |
|   |   |                                                               |                                        |    |
|   |   |                                                               |                                        |    |
|   |   |                                                               | Готово Отмен                           | ia |

Шаг 9. На вопрос системы нужно ответить Да.

| 🍖 Пред | упреждение системы безопасности                                                                                                    | × |
|--------|----------------------------------------------------------------------------------------------------|---|
|        | Будет установлен сертификат от центра сертификации (ЦС),<br>представляющий:                                                                                                    |   |
|        | SkyDNS Root CA                                                                                                    |   |
|        | Windows не удается проверить, что сертификат действительно<br>получен от "SkyDNS Root CA". Обратитесь к "SkyDNS Root CA" для<br>подтверждения происхождения сертификата. В ходе этого процесса<br>вам пригодится следующее значение:                                                                          |   |
|        | Отпечаток (sha1) : 4EFBA278 A55E213E 06FD4199 5285F0F2 3CA36293                                                                                                    |   |
|        | Предупреждение:<br>Если вы установите этот корневой сертификат, Windows будет<br>автоматически доверять любому сертификату, выданному этим<br>ЦС. Установка сертификата с неподтвержденным отпечатком<br>представляет риск для безопасности. Если вы нажмете кнопку "Да",<br>вы принимаете на себя этот риск. |   |
|        | Вы хотите установить этот сертификат?                                                                                                    |   |
|        | Да Нет                                                                                                    |   |

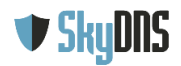

Шаг 10. Закрыть мастер импорта сертификатов, нажав Ок.

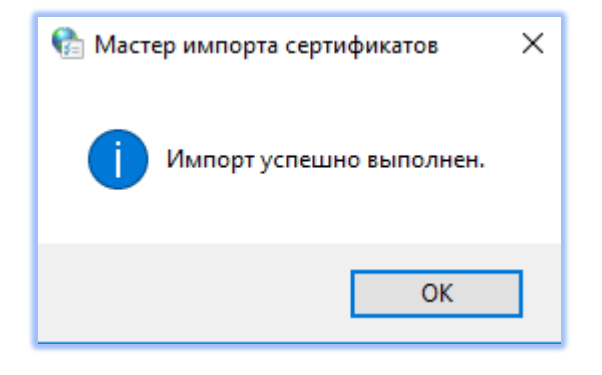

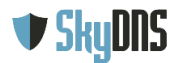

## 2. Установка сертификата SkyDNS в браузере Mozilla Firefox для всех платформ

Браузер Mozilla Firefox не использует системные настройки, поэтому установка сертификата в нем отличается от других браузеров.

Шаг 1. Щелкните по иконке настроек в правом верхнем углу браузера и выберите пункт меню Настройки.

|      |                        | 1  | •      |       |
|------|------------------------|----|--------|-------|
| C    | Войти в Синхронизацию  |    |        |       |
| Ģ    | Новое окно             |    | C      | trl+N |
| 8    | Новое приватное окно   | С  | trl+Sh | ift+P |
| Ģ    | Восстановить предыдущу | юс | ессию  | 0     |
|      | Масштаб — 100%         |    | +      | ĸ۵    |
|      | Правка 🐰               |    | ዔ      | Ê     |
| lii\ | Библиотека             |    |        | >     |
| ġ.   | Дополнения             | C  | trl+Sh | ift+A |
| ₽    | Настройки              |    |        |       |
|      | Изменить               |    |        |       |
|      | Открыть файл           |    | C      | trl+0 |
|      | Сохранить как          |    | C      | trl+S |
| =    | Печать                 |    |        |       |
| ۹    | Найти на этой странице |    | C      | trl+F |
|      | Больше                 |    |        | >     |
|      | Веб-разработка         |    |        | >     |
| ?    | Справка                |    |        | >     |
| Ф    | Выход                  | C  | trl+Sh | ift+Q |

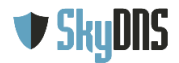

Шаг 2. В левом меню выберите **Приватность и защита** затем прокрутите в самый низ страницы и нажмите кнопку **Просмотр сертификатов**.

| 🗱 Настройки             | × +                                                                               |
|-------------------------|-----------------------------------------------------------------------------------|
| ← → ♂ ଢ                 | Sirefox about:preferences#privacy                                                 |
|                         | Р Найти в настройках                                                              |
| 🔅 Основные              | Подробнее                                                                         |
| <b>Q</b> Поиск          | Разрещить Firefox отправлять сообщения о падениях в Mozilla Подробнее             |
| Приватность и<br>Защита | Защита                                                                            |
| Аккаунт Firefo          | Поддельное содержимое и защита от вредоносных программ                            |
|                         | <ul> <li>Бдокировать опасное и обманывающее содержимое Подробнее</li> </ul>       |
|                         | <ul> <li>Блокировать опасные загрузки</li> </ul>                                  |
|                         | Предупреждать о нежелательных и нетипичных программах                             |
|                         | Сертификаты                                                                       |
|                         | Когда сервер запрашивает личный сертификат                                        |
|                         | Отпр <u>а</u> влять автоматически                                                 |
|                         | Спращивать каждый раз                                                             |
|                         | За <u>п</u> рашивать у OCSP-серверов подтверждение текущего Просмотр сертификатов |
| Поддержка<br>Firefox    | статуса сертификатов Устройства защиты                                            |

Шаг З. В окне Сертификатов выберите вкладку Центры сертификации и нажмите кнопку Импортировать.

|                         |                        |                  | Управление сертификатами       |                                       |    |
|-------------------------|------------------------|------------------|--------------------------------|---------------------------------------|----|
| Ваши сертифик           | аты Люди               | Серверы          | Центры сертификации            | Другие                                |    |
| / вас хранятся сер      | тификаты, служаг       | цие для иденти   | ификации следующих центров     | з сертификации                        |    |
| Имя сертификата         |                        |                  | Устройство за                  | щиты                                  | Ę  |
| AC Camerfirma S.A.      |                        |                  |                                |                                       |    |
| Chambers of Comm        | erce Root - 2008       |                  | Builtin Object Token           |                                       |    |
| Global Chambersign      | Root - 2008            |                  | Builtin Object Token           |                                       |    |
| AC Camerfirma SA CIF    | A82743287              |                  |                                |                                       |    |
| Camerfirma Chamb        | ers of Commerce Root   |                  | Builtin Object Token           |                                       |    |
| Camerfirma Global (     | Chambersign Root       |                  | Builtin Object Token           |                                       |    |
| ACCV                    |                        |                  |                                |                                       |    |
| ACCVRAIZ1               |                        |                  | Builtin Object Token           |                                       |    |
| Actalis S.p.A./03358520 | 967                    |                  |                                |                                       |    |
| Actalis Authenticatio   | n Root CA              |                  | Builtin Object Token           |                                       |    |
| AddTrust AB             |                        |                  |                                |                                       |    |
| Пр <u>о</u> смотреть    | Изм <u>е</u> нить дове | рие И <u>м</u> п | ортировать Экс <u>п</u> ортиро | вать Уда <u>л</u> ить или не доверять |    |
|                         |                        |                  |                                |                                       | OK |
|                         |                        |                  |                                |                                       | OK |

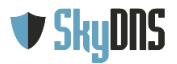

Шаг 4. Выберите заранее загруженный сертификат SkyDNS. В окне загрузки сертификата установите галочку Доверять при идентификации веб-сайтов и нажмите кнопку ОК.

| Загрузка сертификата                                                                                                    | $\times$ |
|----------------------------------------------------------------------------------------------------|----------|
| Вам предлагают доверять новому центру сертификации (СА).                                                                                |          |
| Вы хотите доверять «SkyDNS Root CA» для следующих назначений?                                                                           |          |
| 🗹 Доверять при идентификации веб-сайтов.                                                                                                |          |
| 🗌 Доверять при идентификации пользователей электронной почты.                                                                           |          |
| 🗌 Доверять при идентификации производителей программного обеспечения.                                                                   |          |
| Перед тем, как определиться с доверием к этому центру, рекомендуется проверить его<br>сертификат, политику и процедуры (если возможно). |          |
| Просмотреть Проверить сертификат центра                                                                                                 |          |
| ОК Отмена                                                                                                    |          |

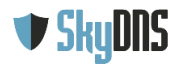

## 3. Установка сертификата SkyDNS в Mac OSX

Шаг 1. Нажмите сочетание клавиш CTRL+SPACE и в поиске Spotlight введите "Связка ключей". Откройте приложение Связка ключей.

| ТОП-РЕЗУЛЬТАТЫ             |                               |
|----------------------------|-------------------------------|
| 🔏 - Сеязка ключей          |                               |
| О Ассистент обратной связи |                               |
| О Сеть                     |                               |
| СИСТЕМНЫЕ НАСТРОЙКИ        |                               |
| i iCloud                   | 178                           |
|                            |                               |
|                            | a (; v                        |
|                            |                               |
|                            | Bencker 10.0                  |
|                            | bepont. Toto                  |
|                            |                               |
|                            | Тип Поограмма                 |
|                            | Создано 03.10.2017            |
|                            | Изменено 15.01.2018           |
|                            | Последнее открытие 17.01.2018 |

Шаг 2. В приложении Связка ключей выберите параметр **Вход** и категорию **Сертификаты**.

|                     |                                     | Связка ключей         |             |                            |            |
|---------------------|-------------------------------------|-----------------------|-------------|----------------------------|------------|
| Нажмите, чтобы з    | акрыть доступ к связке ключей «Вход | »,                    |             | Q Поис                     | ĸ          |
| Связки ключей       |                                     |                       |             |                            |            |
| 🧉 Вход              |                                     |                       |             |                            |            |
| C iCloud            |                                     |                       |             |                            |            |
| 🔒 Система           |                                     |                       |             |                            |            |
| [] Центрификации    |                                     |                       |             |                            |            |
|                     | Имя                                 | ^                     | Тип         | Срок действия              | Связка клю |
|                     |                                     |                       | Сертификат  | 21 окт. 2026 г., 5:00:00   | Вход       |
|                     |                                     |                       | Сертификат  | 8 февр. 2023 г., 2:48:47   | Вход       |
|                     | ▶ 🔛                                 |                       | Сертификат  | 29 нояб. 2019 г., 18:50:42 | Вход       |
|                     |                                     |                       | Сертификат  | 2 февр. 2027 г., 3:12:15   | Вход       |
|                     | ► 🔄                                 | and the second second | Сертификат  | 28 нояб. 2018 г., 11:06:29 | Вход       |
|                     | ► 📴                                 |                       | Сертификат  | 20 дек. 2018 г., 11:36:01  | Вход       |
|                     | ► 🖼                                 |                       | Сертификат  | 28 дек. 2018 г., 11:52:02  | Вход       |
| Категория           |                                     |                       |             |                            |            |
| \Lambda Все объекты |                                     |                       |             |                            |            |
| 🦾 Пароли            |                                     |                       |             |                            |            |
| Секретные заме      |                                     |                       |             |                            |            |
| 🔄 Мои сертификаты   |                                     |                       |             |                            |            |
| Ключи               |                                     |                       |             |                            |            |
| Сертификаты         |                                     |                       |             |                            |            |
|                     |                                     |                       |             |                            |            |
|                     |                                     |                       |             |                            |            |
|                     |                                     |                       |             |                            |            |
|                     |                                     |                       |             |                            |            |
|                     |                                     |                       |             |                            |            |
|                     |                                     |                       |             |                            |            |
|                     | (+) Скопировать                     |                       | Объектов: 7 |                            |            |

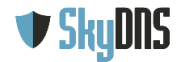

Шаг 3. Перетащите заранее загруженный сертификат SkyDNS в правую часть окна приложения Связка ключей, где хранятся остальные сертификаты.

| • • •                                                                                                    |                                                           | Связка ключей                                                                                  |                    |                            |            |
|----------------------------------------------------------------------------------------------------|-----------------------------------------------------------|------------------------------------------------------------------------------------------------|--------------------|----------------------------|------------|
| Нажмите, чтобы з                                                                                                | акрыть доступ к связке ключей                             | і́ «Вход».                                                                                     |                    | Q. Поис                    | к          |
| Связки ключей<br>Вход<br>Cloud<br>Cистема<br>Система<br>Система                                                 | Сентрале<br>Корневое бюр<br>Истекает: пон<br>© Данный кор | ot CA<br>ю сертификации<br>едельник, 10 января 2028 г., 14:57:2/<br>невой сертификат ненадежен | 0 Екатеринбург, ст | гандартное время           |            |
|                                                                                                    | Имя                                                       | ^                                                                                              | Тип                | Срок действия              | Связка клю |
|                                                                                                    |                                                           |                                                                                                | Сертификат         | 21 окт. 2026 г., 5:00:00   | Вход       |
|                                                                                                    |                                                           |                                                                                                | Сертификат         | 8 февр. 2023 г., 2:48:47   | Вход       |
|                                                                                                    |                                                           |                                                                                                | Сертификат         | 29 нояб. 2019 г., 18:50:42 | Вход       |
|                                                                                                    |                                                           |                                                                                                | Сертификат         | 2 февр. 2027 г., 3:12:15   | Вход       |
|                                                                                                    | ► <b>5</b>                                                |                                                                                                | Сертификат         | 28 нояб. 2018 г., 11:06:29 | Вход       |
|                                                                                                    |                                                           |                                                                                                | Сертификат         | 20 дек. 2018 г., 11:36:01  | Вход       |
|                                                                                                    | ▶ 🔤                                                       |                                                                                                | Сертификат         | 28 дек. 2018 г., 11:52:02  | Вход       |
| Категория                                                                                                    | SkyDNS Root CA                                            |                                                                                                | Сертификат         | 10 янв. 2028 г., 14:57:20  | Вход       |
| <ul> <li>Все объекты</li> <li>Пароли</li> <li>Секретные заме</li> <li>Мои сертификаты</li> <li>Ключи</li> </ul> |                                                           |                                                                                                |                    |                            |            |
| 📴 Сертификаты                                                                                                   |                                                           |                                                                                                |                    |                            |            |
|                                                                                                    |                                                           |                                                                                                |                    |                            |            |
|                                                                                                    |                                                           |                                                                                                |                    |                            |            |
|                                                                                                    |                                                           |                                                                                                |                    |                            |            |
|                                                                                                    |                                                           |                                                                                                |                    |                            |            |
|                                                                                                    |                                                           |                                                                                                |                    |                            |            |
|                                                                                                    | + і Скопировать                                           |                                                                                                | Объектов: 8        |                            |            |

Шаг 4. Щелкните правой кнопкой мыши по сертификату SkyDNS и выберите пункт меню Свойства сертификата. В открывшемся окне разверните пункт Доверие и в Параметрах использования сертификата выберите "Всегда доверять". Закройте окно сертификата.

|                                                                                                    | SkyDNS F                      | SkyDNS Root CA      |  |  |  |
|----------------------------------------------------------------------------------------------------|-------------------------------|---------------------|--|--|--|
| SkyDNS Root CA           Корневое бюро сертификации           Истекает: понедельник, 10 января 2028 г., 14:57:20 Екатеринбург, стандартное время           Данный корневой сертификат ненадежен |                               |                     |  |  |  |
| ▼ Доверие                                                                                                    |                               |                     |  |  |  |
| Парамет                                                                                                    | ры использования сертификата: | Всегда доверять ᅌ ? |  |  |  |
| Проток                                                                                                    | ол защищенных сокетов (SSL)   | Всегда доверять     |  |  |  |
|                                                                                                    | Безопасная почта (S/MIME)     | Всегда доверять     |  |  |  |
| Расширяемая аутентификация (ЕАР)                                                                                                    |                               | Всегда доверять ᅌ   |  |  |  |
|                                                                                                    | IP-безопасность (IPsec)       | Всегда доверять ᅌ   |  |  |  |
|                                                                                                    | Подпись кода                  | Всегда доверять 🗘   |  |  |  |
| 1                                                                                                    | Трисвоение временных меток    | Всегда доверять ᅌ   |  |  |  |
| Стандартный алгоритм Х.509                                                                                                    |                               | Всегда доверять ᅌ   |  |  |  |
| ▼ Подробнее                                                                                                    |                               |                     |  |  |  |
|                                                                                                    | Тема                          |                     |  |  |  |
|                                                                                                    | Страна RU                     |                     |  |  |  |
|                                                                                                    | Штат/территория Russia        |                     |  |  |  |
| Населенный пункт_Yekaterinburg                                                                                                    |                               |                     |  |  |  |

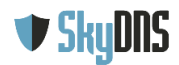

Шаг 5. В приложении Связка ключей убедитесь, что сертификат SkyDNS помечен как надежный для данной учетной записи.

| •••                                                                                                    |                                                                           | Связка ключей                                                              |                                         |                    |                      |            |
|----------------------------------------------------------------------------------------------------|---------------------------------------------------------------------------|----------------------------------------------------------------------------|-----------------------------------------|--------------------|----------------------|------------|
| Нажмите, чтобы закрыть доступ к связке ключей «Вход».                                                                                |                                                                           |                                                                            | Q. Поиск                                |                    |                      |            |
| Связки ключей<br><b>Вход</b><br>iCloud<br>Cистема<br>Центрификации                                                                   | Сенфект<br>Корневое бюро серт<br>Истекает: понедельн<br>Оданный сертифика | ификации<br>ик, 10 января 2028 г., 14:57:20<br>ат помечен как надежный для | ) Екатеринбург, ст<br>этой учетной запі | андартное в<br>иси | ремя                 |            |
|                                                                                                    | Имя                                                                       | ^                                                                          | Тип                                     | Срок д             | ействия              | Связка клю |
|                                                                                                    |                                                                           |                                                                            | Сертификат                              | 21 окт.            | 2026 г., 5:00:00     | Вход       |
|                                                                                                    |                                                                           |                                                                            | Сертификат                              | 8 февр             | . 2023 г., 2:48:47   | Вход       |
|                                                                                                    |                                                                           |                                                                            | Сертификат                              | 29 ноя             | 5. 2019 r., 18:50:42 | Вход       |
|                                                                                                    |                                                                           |                                                                            | Сертификат                              | 2 февр.            | 2027 г., 3:12:15     | Вход       |
|                                                                                                    |                                                                           |                                                                            | Сертификат                              | 28 ноя             | 5. 2018 r., 11:06:29 | Вход       |
|                                                                                                    | ► 🔤                                                                       |                                                                            | Сертификат                              | 20 дек.            | 2018 r., 11:36:01    | Вход       |
|                                                                                                    | ▶ 🔤                                                                       |                                                                            | Сертификат                              | 28 дек.            | 2018 r., 11:52:02    | Вход       |
| Категория                                                                                                    | 🛐 SkyDNS Root CA                                                          |                                                                            | Сертификат                              | 10 янв.            | 2028 г., 14:57:20    | Вход       |
| <ul> <li>Все объекты</li> <li>Пароли</li> <li>Секретные заме</li> <li>Мои сертификаты</li> <li>Ключи</li> <li>Сертификаты</li> </ul> |                                                                           |                                                                            |                                         |                    |                      |            |
|                                                                                                    | + і Скопировать                                                           |                                                                            | Объектов: 8                             |                    |                      |            |

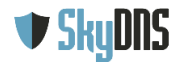

## 4. Проверка корректности работы страницы блокировки после установки сертификата

Теперь можно проверить блокировку сайтов по протоколу **https**. При попытке зайти на заблокированный сайт у Вас должна отобразиться страница блокировки. Если страница блокировки не отображается, либо отображается оповещение браузера о недействительном сертификате - повторите шаги по установке сертификата.

Если после повторной настройки останутся нерешенные вопросы или проблемы - обращайтесь в нашу службу технической поддержки.